# 学生线上订购书本及校服指南

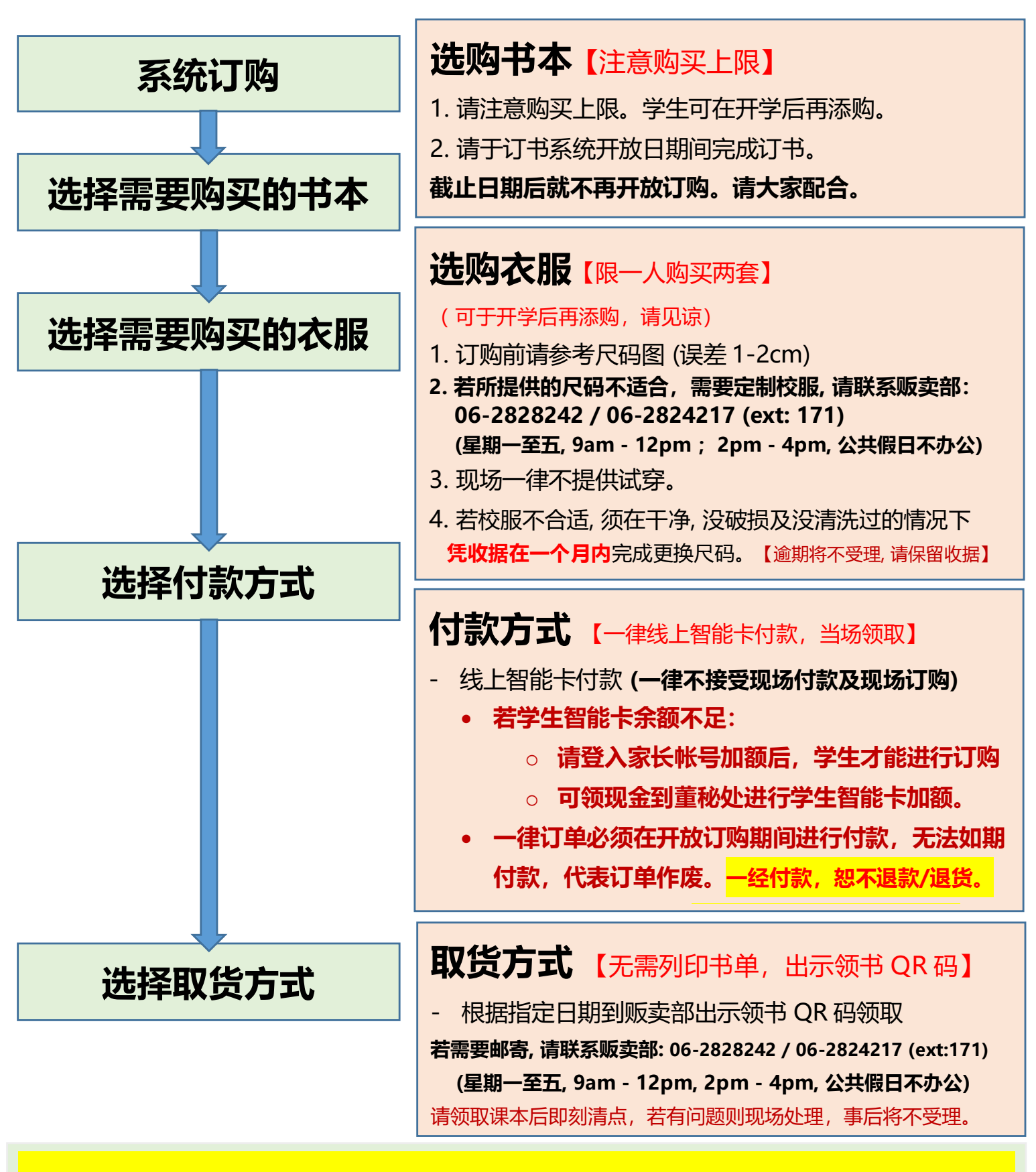

- 为降低货源供应问题,每本书及衣服袜子皆定有购买上限。学生可在开学后再添购。请见谅。

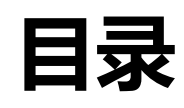

| 登入系统           | Page 1       |  |  |
|----------------|--------------|--|--|
| 选购书本           | Page 2       |  |  |
| 选购衣服           | Page 3 - 4   |  |  |
| 付款方式           | Page 5 - 6   |  |  |
| 智能卡余额不足 (充值步骤) | Page 7 - 8   |  |  |
| 取货方式,获取 QR 码   | Page 9       |  |  |
| 领书地点           | Page 10      |  |  |
| <u>订购白校鞋网站</u> | Page 11      |  |  |
| FAQ            | Page 12 - 13 |  |  |
| 贩卖部联系方式        | Page 13      |  |  |

\* 可点选以上字眼并链接到相关页面

# 登入培风中学数位行政系

### 步骤 1: 登入培风中学数位行政系

https://e-admin.payfong.edu.my/core/login/index

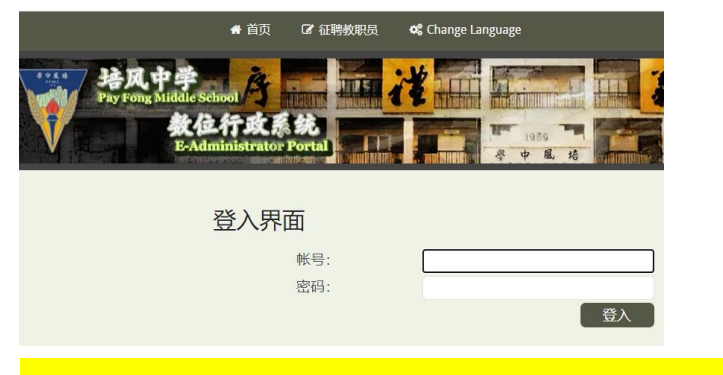

#### 步骤 2: 点选【订购课本】

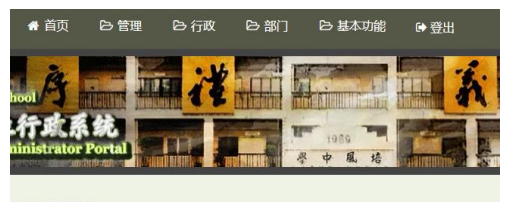

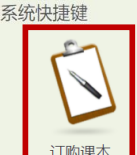

注意: 请使用自身的帐号登入并订购自己级别所需的书本/衣服。 (请勿使用他人帐号,包括兄弟姐妹/朋友)

### 步骤 3: 请详读细读内容后,在订单区域点击【下订单】进行订购。 (红框区)

# 選告区域 2023/2024 学年 开放订购课本及校服时间表 初二至高三学生订购课本及校服时间表 日期: 2011/2023 - 312/2023 期上每本期前订购

订购课本

日期: 28/11/2023 – 3/12/2023 **裁止就不能再进行订购** 订购网址: https://e-admin.payfong.edu.my/ 登入并订购

#### 《订购须知》下单前请务必细读

- 1) 请于订书系统开放日期间完成订书及校服,截止日期后就不再开放订购。
- 2) 请检查常是书单再进行付款,一经付款,想不過款/退货,(诸使用自身带导量入订购)
   3) 请休拾吃日期来转兆,所有交易一件解洗使用 (统上智能干付款),咖店开款订购/付款, 若学生智能卡会额不足,必须由家长管入家长帐号加额后,学生才能进行订购, 一件订单必须在开放订购购回进行款,无法或服約1款,代表订理作废。
- 一律订单必须在开放订购期间进行付款,无法如期付款,代表订单作废。
   4) 领取课本后请当场点算,有问题即刻处理,若事发后发现错误一概不处理。
- 5)若有【未到货书籍/校服】清保留书单及收据,以便限进货到状况及领取作业, 收到货到通知后,必须一个月内前来处理,逾期单据作废,恕不退款/退款。
- 6) 校方提供自要邮寄服务。<1kg=RM7.80 (每加1kg 另加RM2)。(邮费洋清课联系贩卖部)</li>

7)若所提供的按銀尺码不适合,需要定制按銀,遺鉄系原型部,若衣銀尺码不合适,须在干净,设清洗过,设破 供及包装完好的情况下,凭收据在1个月内更施。

#### 8) 订购白校畦网站: www.wow2wee.com

贩卖部联系方式:

06-2828242 / 06-2824217 (171) / 01155538242 治询 / Whatsapp号码: 01155538242 (只供发信息) (尾脚一至五, 9am - 12om, 20m - 40m, 公井借日不办公)

(<u>200</u>) 2011, 2011, 12pm, 2pm, 4pm, 29(00119(5) 2)

附件下载 ▲ 2024初二至高三学生线上订购书本及校服指南.pdf

▲ 家长充值智能卡步骤.pdf

▲ 初二至高三\_订书及领书时间表.pdf

▲ 2024订购校鞋指南.pdf

订单区域

**下订单** 尚未下任何订单 若有在订购上遇到任何问题,请在附件下载: (蓝框区)

- 2024 订购校鞋指南
- 订书及领书时间表
- 学生线上订购书本及校服指南(初二至高三)

[返回目录]

# 选购书本

#### 选购书本【注意购买上限】 [返回目录]

1. 请注意购买上限。学生可在开学后再添购。

2. 请于订书系统开放日期间完成订书,截止日期后就不再开放订购。

#### 步骤 4:选择就读年级后,点选 2023/2024 年购书单

请清楚明年就读的科系之后,开始点选 明年上课 的 购书单 (注意:别选错书单)

<mark>请使用自身的帐号登入并订购自己级别所需的书本/衣服。</mark>(请勿使用他人帐号,包括兄弟姐妹/朋友)

| 请选择书单 |                 |   |
|-------|-----------------|---|
| 书单:   | -请选择书单-         | ~ |
| 返回    | -请选择书单-         |   |
|       | 2021/2022 初中一书单 |   |
|       | 2021/2022 经典一书单 |   |
|       | 2021/2022 初中二书单 |   |
|       | 2021/2022 经典二书单 |   |
|       | 2021/2022 初中三书单 |   |
|       | 2021/2022 经典三书单 |   |
|       |                 |   |

### 步骤 5: 请根据明年的级别输入订购数量。

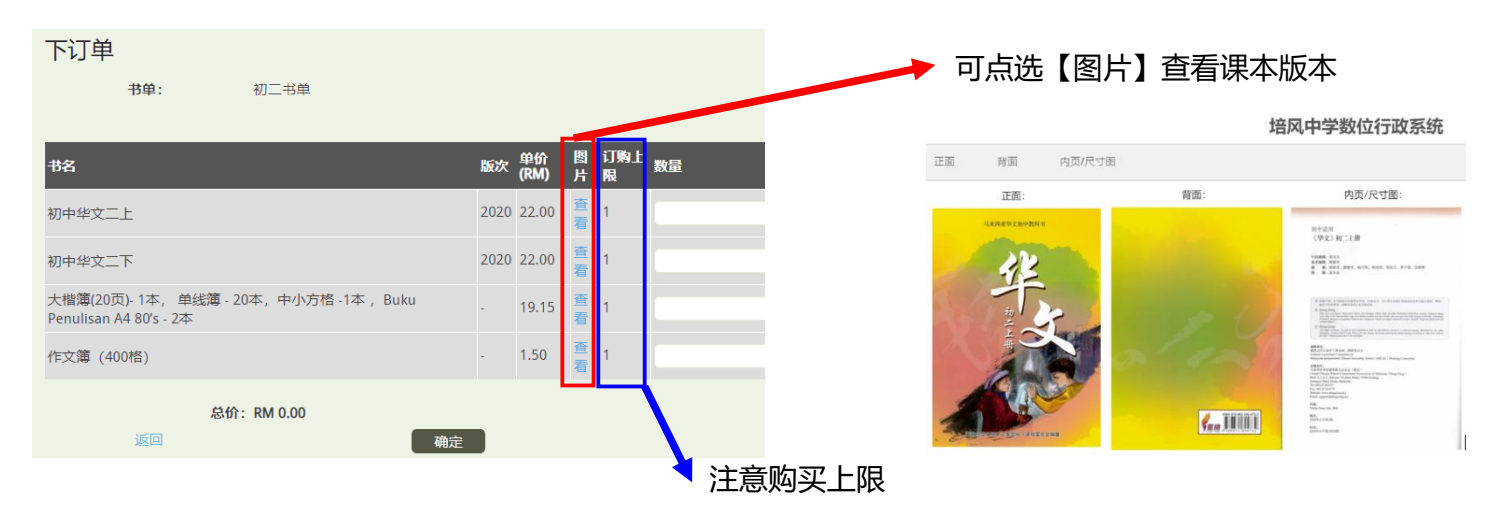

| 初中英文 (三)   |       |  |
|------------|-------|--|
| 高中英文 (第一册) | (新版本) |  |

### 注明"新版本"为必须购买

# 选购衣服

### 选购衣服【注意购买上限】 [返回目录]

1. 订购前请参考尺码图 (误差 1-2cm) 。若所提供的尺码不适合,需要定制校服,请联系贩卖部。

2. 现场一律不提供试穿。

3. 若校服/运动服不合适,须在干净,没破损及没清洗过的情况下**凭收据在一个月内**完成更换尺码。**逾期将不受理。** 逾期将不受理。【请保留收据】

#### 步骤 6: 请输入想要订购的衣物数量。

限一人购买两套,可于开学后再添购,请见谅!

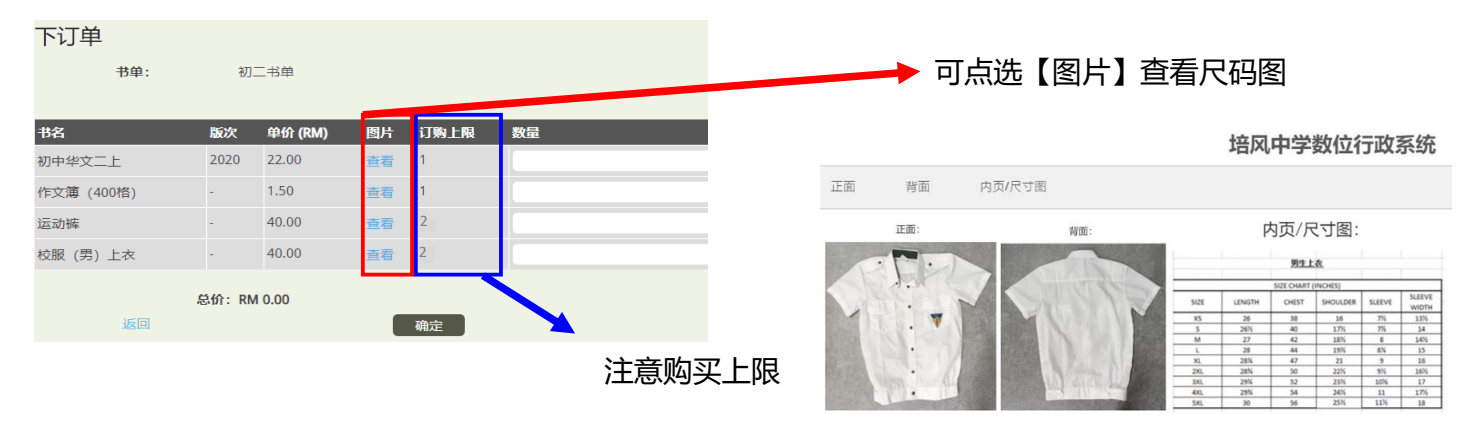

### 步骤 7:选购完毕,点选下方的【确定】按钮,进行付款。

| 书名         | 版次        | 单价 (RM)   | 图片         | 订购上限 | 数量 |                       |        |
|------------|-----------|-----------|------------|------|----|-----------------------|--------|
| 初中华文二上     | 2020      | 22.00     | 查看         | 1    | 2  |                       |        |
| 作文簿 (400格) |           | 1.50      | 查看         | 1    | 0  |                       |        |
| 运动裤        |           | 40.00     | 查看         | 1    | 0  | 培风中学数位行政系统            |        |
| 校服 (男) 上衣  |           | 40.00     | 查看         | 1    | 0  | 1) 単内容                |        |
| (          |           | 22.00     |            | 1    | 0  | 书名                    | 价格(RM) |
| 经典妣字生手册    |           | 22.00     | <b>宣</b> 看 | 1    | 0  | 初中华文二上 (RM 22.00 × 2) | 44.00  |
|            | MA. D     | 4 4 4 0 0 |            |      |    | 总价:                   | 44.00  |
| 返回         | asauf: Ki | /1 44.00  |            | 确定   |    | 442 B(4               |        |

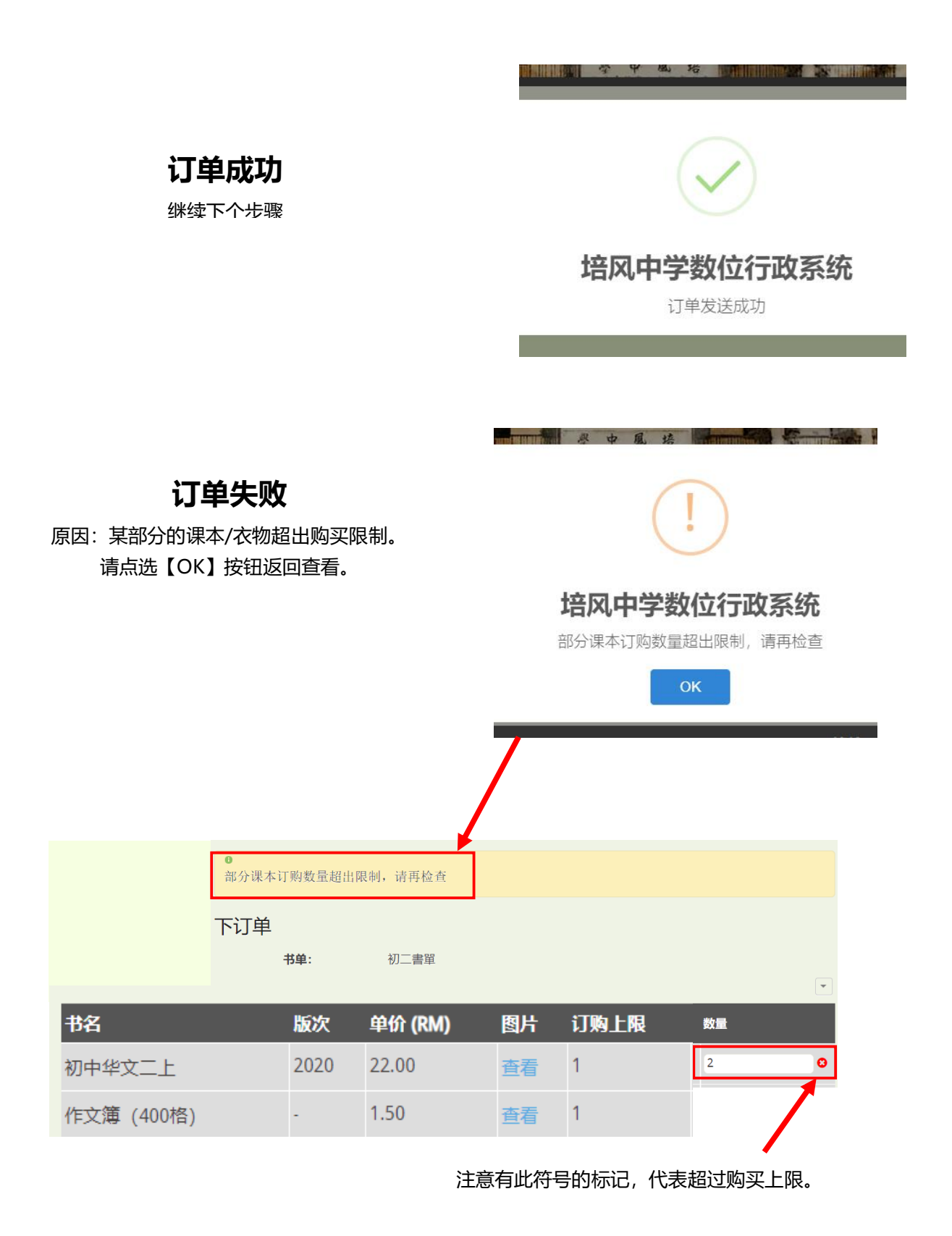

[返回目录]

# 付款方式

### 付款方式 [返回日录]

- 一律线上智能卡付款 (若智能卡余额不足,请登入家长帐号加额后,学生才能进行订购加额才能进行订购)

#### 汇款后,请输入联系号码并确定送出订单。

注意:订单一律预先以线上智能卡付款方式付款,再到场领取,一律不接受现金付款及现场订购。

学生订购前请先多多斟酌,如订购错误,一经付款,恕不退款/退货。

### 步骤 8: 检查并确认订单及数额,进行付款。(只可使用线上智能卡付款,请确保智能卡余额充足)。

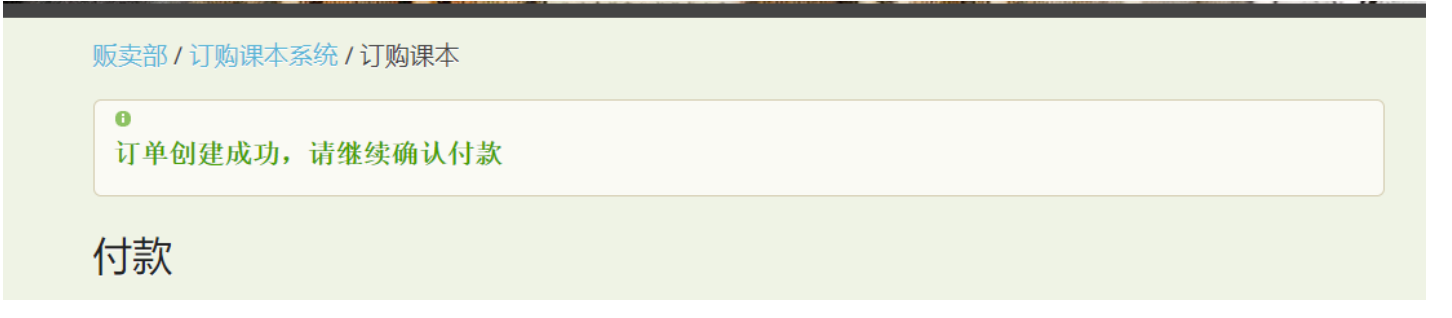

### 步骤 9: 必须输入<mark>联络号码</mark>及选择<mark>线上智能卡付款</mark>。

## 一律订单必须在开放订购期间进行充值及付款,无法如期付款,代表订单作废。

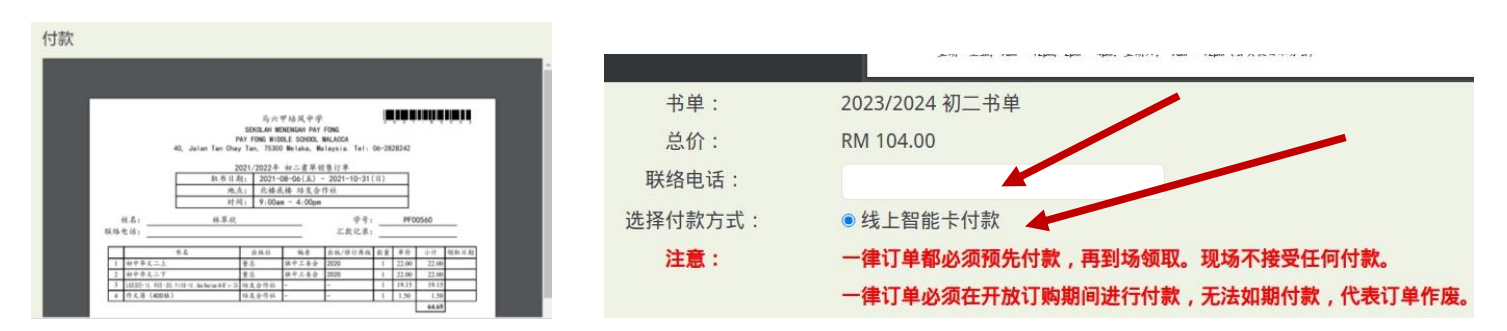

步骤 10: 付款成功。

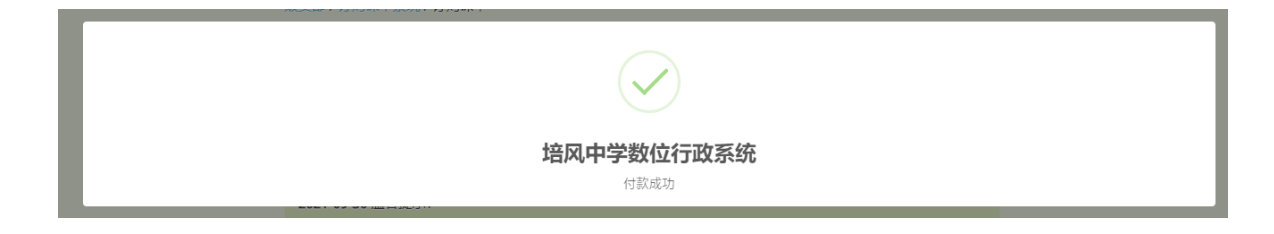

### 步骤 11: 可到订单区域, 点选销售订单查看订单【无需打印】

| <u>订单区域</u><br>下订单 |                |        |          |      |
|--------------------|----------------|--------|----------|------|
|                    |                |        |          | •    |
| 订单号                | 书单             | 总价(RM) | 状态       |      |
| 2023-B0001         | 2023/2024 初二书单 | 104.00 | 已下单,等待处理 | 销售订单 |

### 订单范例:

|         | 40, Jalan Tan ( | SE<br>PAY F<br>Chay Ta | 马六<br>KOLAH ME<br>FONG MID<br>n, 75300 | 甲培风中学<br>NENGAH PAY<br>DLE SCHOOL I<br>Melaka, Ma | FONG<br>MALACCA<br>laysia. Tel: | 2<br>06-28 | 28242 | - В 0 |      |
|---------|-----------------|------------------------|----------------------------------------|---------------------------------------------------|---------------------------------|------------|-------|-------|------|
|         | 202             | 3/2024-                | 年 2023/                                | /2024 初二:                                         | 书单销售订单                          |            |       |       |      |
|         | 取书              | 日期:                    | 2023-1                                 | 2-22(五) -                                         | - 2023-12-22 (                  | (五)        |       |       |      |
|         |                 | 地点:                    | 培风中                                    | 学 贩卖部                                             |                                 |            |       |       |      |
|         |                 | 时间:                    | 9:00ar                                 | n - 4:00pm                                        |                                 |            |       |       |      |
|         | 午餐              | 时间:                    | 12:30                                  | om - 2:00pm                                       | 1                               |            |       |       |      |
| 姓名:     |                 |                        |                                        |                                                   | 学号:                             |            |       |       |      |
| 联络电话:   |                 |                        |                                        |                                                   | 汇款记录:                           | _          |       |       |      |
|         |                 |                        |                                        |                                                   |                                 |            |       |       | _    |
|         | 书名              | :                      | 出版社                                    | 编者                                                | 出版/修订再版                         | 教量         | 单价    | 小计    | 领取日期 |
| 1 初中华文二 | Ł               | 董总                     | ļ.                                     | 独中工委会                                             | 2020                            | 1          | 22.00 | 22.00 |      |
| 2 初中华文二 | Т               | 董总                     | ,                                      | 独中工委会                                             | 2021                            | 1          | 22.00 | 22.00 |      |
|         |                 |                        |                                        |                                                   |                                 |            |       |       |      |

| 3 | 初中英文 (二)  | 董总 | 独中工委会 | 2009 | 1 | 20.00 | 20.00  |  |
|---|-----------|----|-------|------|---|-------|--------|--|
| 4 | 初中马来西亚文二上 | 董总 | 独中工委会 | 2008 | 1 | 20.00 | 20.00  |  |
| 5 | 初中马来西亚文二下 | 董总 | 独中工委会 | 2008 | 1 | 20.00 | 20.00  |  |
|   |           |    |       |      |   |       | 104.00 |  |

付款顺利,成功下单!

[返回目录] Page | 6

# 余额不足 (充值步骤)

### 若学生智能卡余额不足:

[返回日录]

| ŧ.  |
|-----|
|     |
| ⋸续。 |
|     |
|     |

注意:

请使用家长帐号登入培风中学数位行政系进行线上智能卡充值。 若家长<mark>无法线上充值学生智能卡</mark>,则需领现金到<mark>本校董秘处</mark>进行充值。

必须在开放订购期间进行充值及付款,无法如期付款,代表订单作废。

# 【家长线上充值-top up 智能卡步骤】

请家长注意个人的银行账号及密码。请勿公开予学生或其他人协助充值。 若家长无法线上充值学生智能卡,则需领现金到本校董秘处进行充值。

步骤 1: 家长登入培风中学数位行政系 (只可家长自行帐号登入进行智能卡充值)

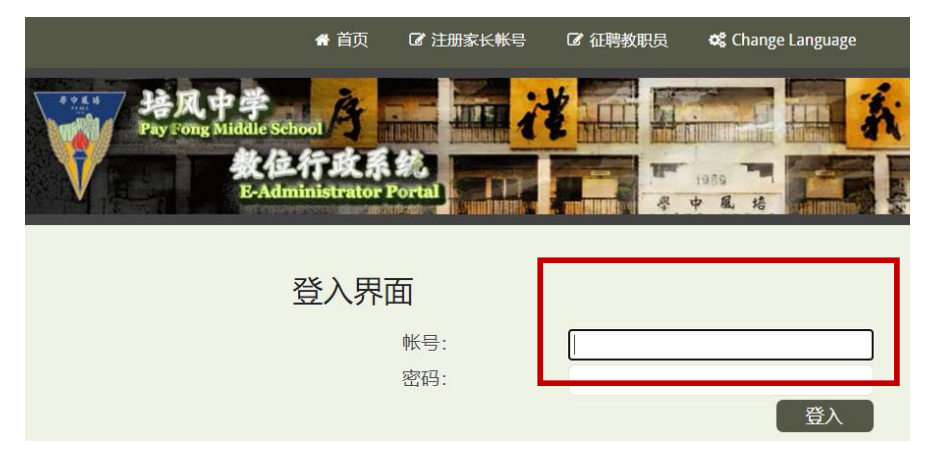

步骤 2: 登入后, 点选【基本功能】 -> 【个人功能】, 点选【线上智能卡充值】

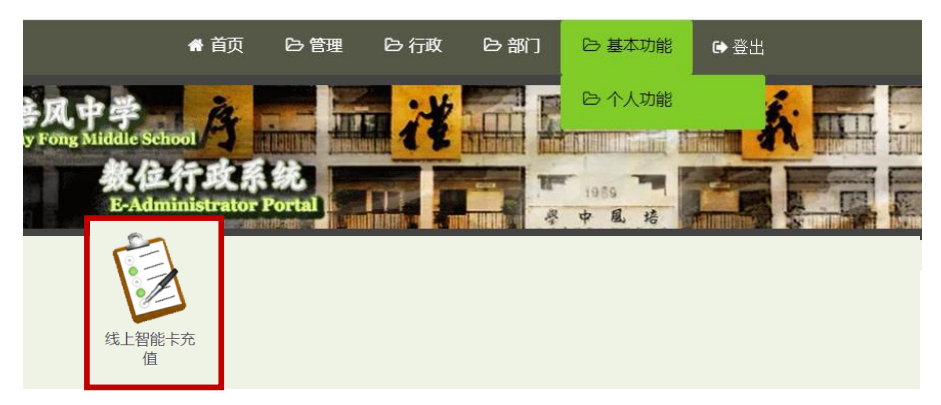

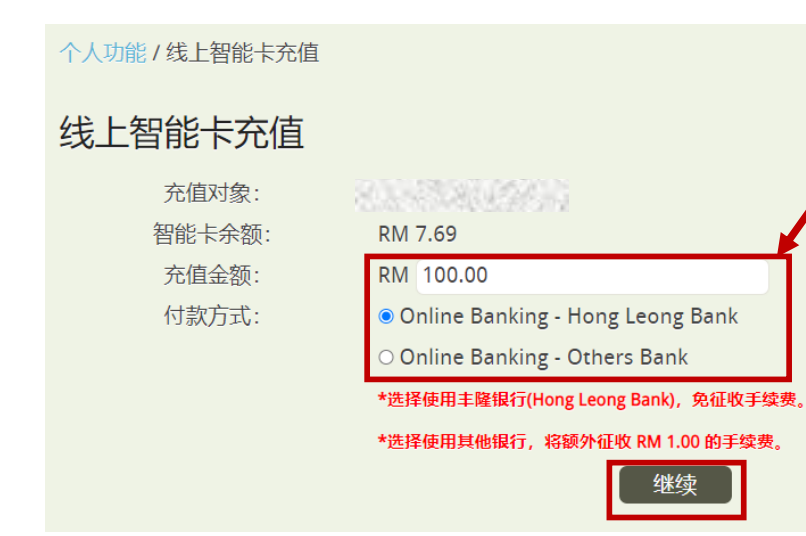

1. 输入相关所需的金额
 (确保足够交付书单费用)
 2. 选择自己所属的银行进行充值

| 个人功能/线上智能卡充值       |                                                                                   |            |
|--------------------|-----------------------------------------------------------------------------------|------------|
| FPX Online Banking |                                                                                   |            |
| 项目:                | 智能卡线上充值 Online Topup                                                              |            |
| 叙述:                | PFTopup PF00560                                                                   |            |
| 总金额:               | RM                                                                                |            |
| 邮件信箱:              | 可不输入 Input is optional.                                                           | 远洋川周银仃的名子。 |
| 付款方式:              | FPX Online Banking                                                                |            |
| 银行 Bank:           | Hong Leong Bank v                                                                 |            |
| 取消                 | By clicking on the "Proceed" / "继续" button, you hereby agree with FPX's Ter<br>继续 |            |

### 确认无误,点选【继续】,会切换到对应的银行界面。可以开始进行充值了。

个人功能 / 线上智能卡充值

### FPX Online Banking

| 项目:      | 智能卡线上充值 Online Topup                                                                       |
|----------|--------------------------------------------------------------------------------------------|
| 订单号:     |                                                                                            |
| 叙述:      | - 113 A 36 4 5 36 5 2 2 2 2                                                                |
| 邮件信箱:    |                                                                                            |
| 银行 Bank: | Hong Leong Bank                                                                            |
| 总金额:     | RM 100.00                                                                                  |
|          | *请确保于 2023-08-05 09:31:24 之前完成付款,否则这次交易将自动取消                                               |
| 取消       | By clicking on the "Proceed" / "继续" button, you hereby agree with FPX's Terms & Conditions |
| ELIVI-   |                                                                                            |

### 充值成功后,点选【登出】,完成。

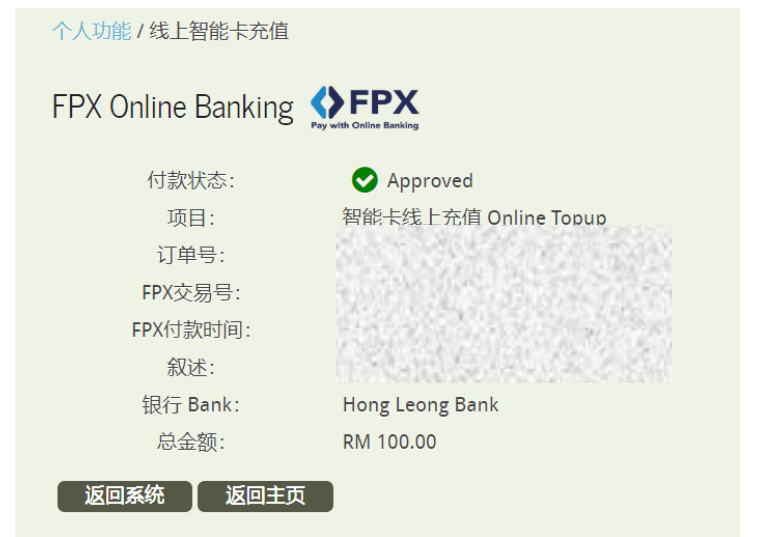

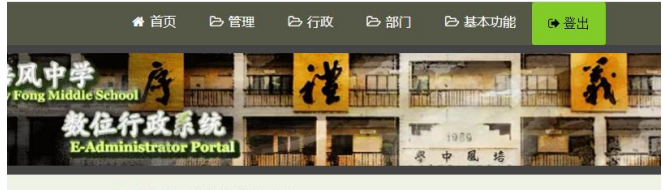

个人功能 / 线上智能卡充值

### 家长充值成功后,请登入学生帐号 ->首页,点选【订购课本】。

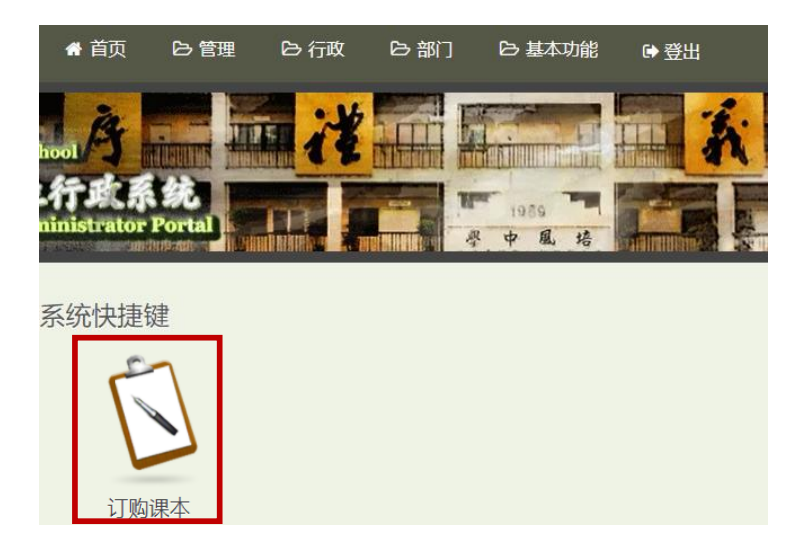

### 在订单区域, 点选【确认订单】, 回到【步骤 8】付款界面进行付款。

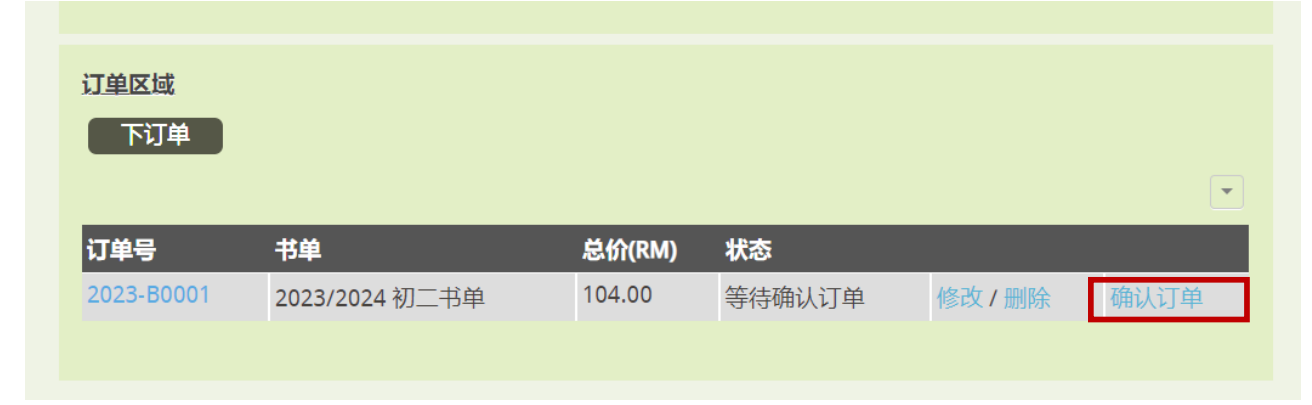

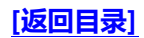

# 取货方式

取货方式 【出示领书 QR 码,根据日期到场领取】 [返回目录]

- 到贩卖部出示 QR 码领取【若需要邮寄,请联系贩卖。】
- 1. 当日领书时,出示相关订单 QR 码,完成领书后,该 QR 码就无效了。(除有欠书/衣服,请保留 QR 码/书单)
- 2. 领取课本后请清点,若有问题则现场处理。事后将不受理。

注: 订单都必须预先线上智能卡付款, 再到场领取。现场恕不接受付款及订购。

### 步骤 12: 请在领书日前一星期,可到数位行政系统获取领书 QR 码。

(若输入资料无法获取领书 QR 码则订单失败订购,请开学再到贩卖部咨询)

获取步骤:

- 1. 输入学号
- 2. 联络电话 (订单上的联系号码) 或 该学号的身份证号码 (二选一)

|       | Alexand Alexandrate and Alexandrate and Ale |
|-------|----------------------------------------------------------------------------------------------------|
| 送り田市  | 请输入下订单的学生学号                                                                                                    |
| 豆八齐回  | 学生学号                                                                                                    |
| 帐号:   |                                                                                                    |
| 密码:   | 验证帐号,请输入下订单时填写的联络电话 或 学生身份证号码                                                                                                    |
| 人登入   | 联络电话                                                                                                    |
|       | 或                                                                                                    |
|       | 学生身份证号码                                                                                                    |
| 领书OR码 | 查询                                                                                                    |
|       |                                                                                                    |

3. 点击编号就能获取 QR 码了。

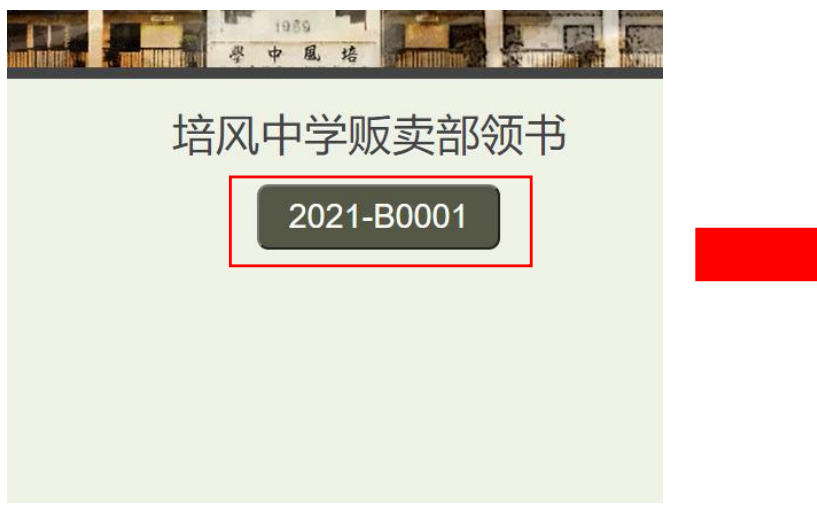

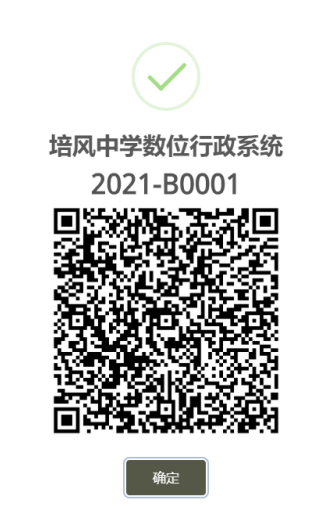

# 领书地点 - 培风中学贩卖部

#### [返回目录]

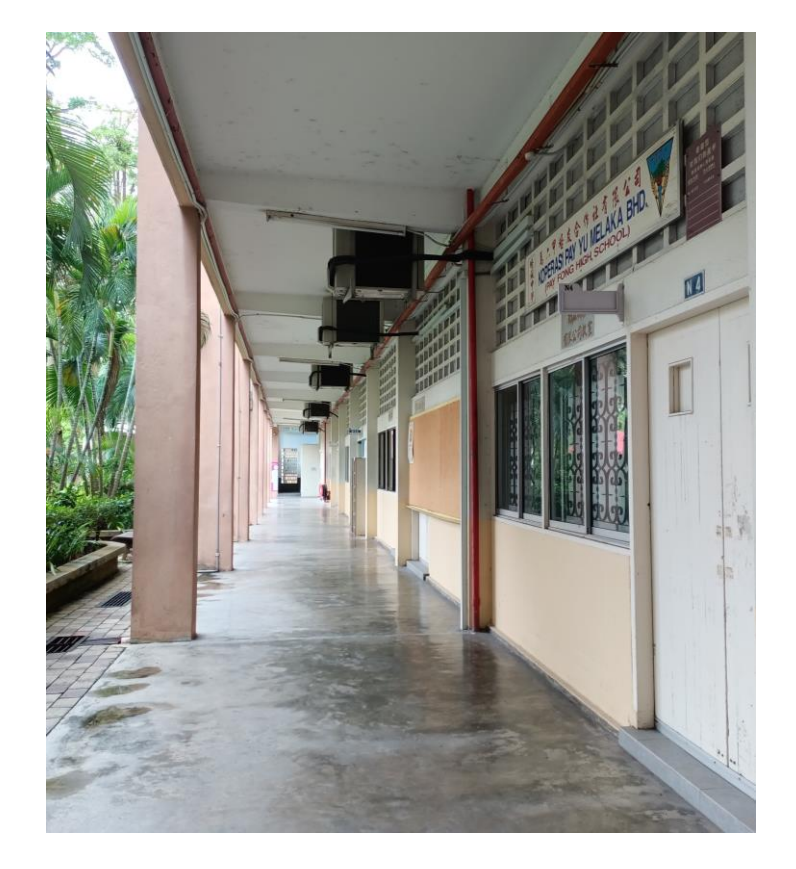

\*不开放到场购买或付款,请预先线上智能卡付款及订购\*

# 订购白校鞋网站

# 订购网:<u>https://www.wow2wee.com/white</u>

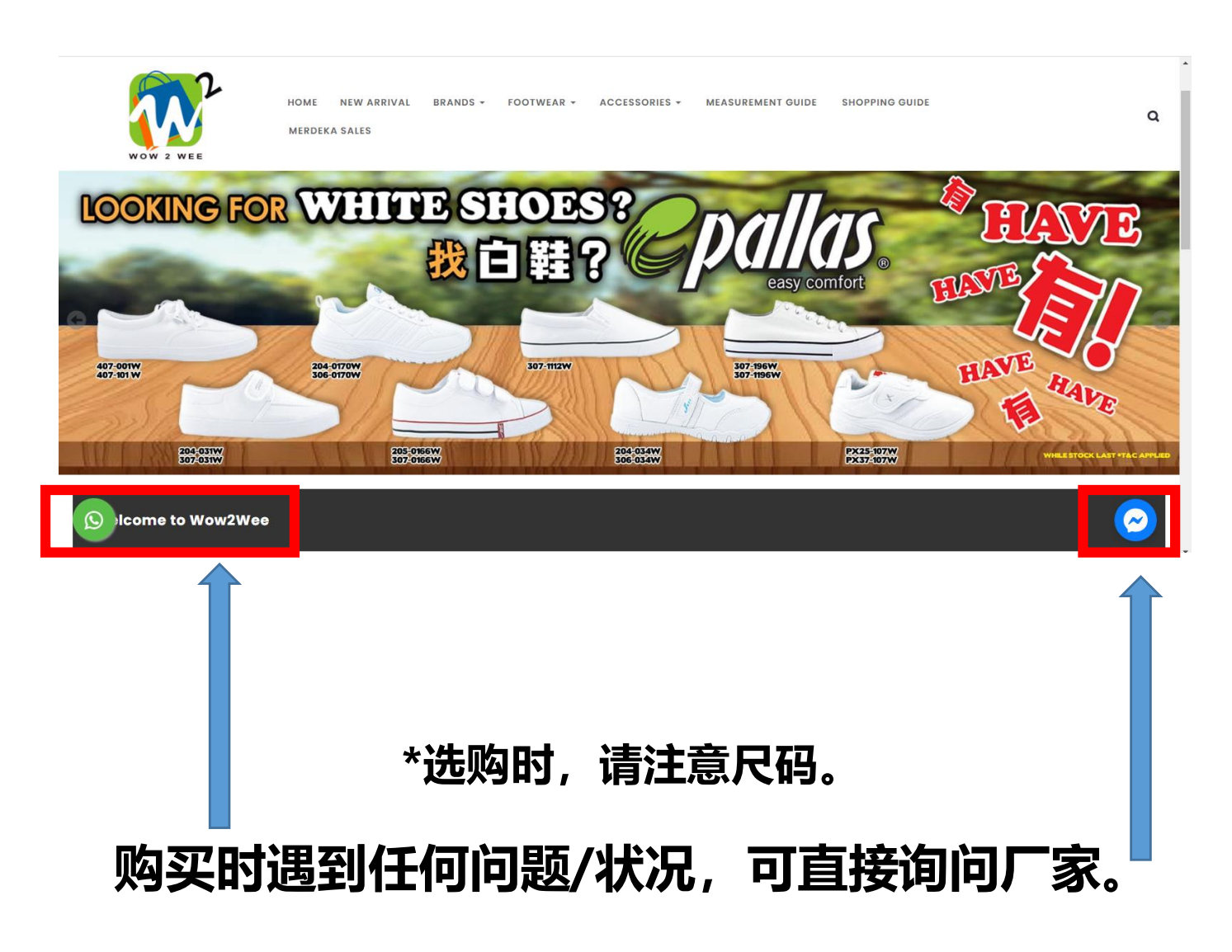

[返回目录]

### Q1: 我可以使用我的帐号帮我朋友/兄弟姐妹一起订购吗?

[返回目录]

A1:不可以,因为这样领取书本期间会出现混乱,不清楚相关书本到货的情况。会发生重复购买的状况及问题。

### Q2:我昨天完成了网上订购书操作,但是我忘了付款,该怎么办?

A2:你可再次登入数位行政系统,点击【订购课本】,在【订单区域】,会看到你的订购记录 (如图所示),点选【确认订单】,并进行付款步骤。

| 订单区域       |      |        |        |       |      |   |
|------------|------|--------|--------|-------|------|---|
| 下订单        |      |        |        |       |      |   |
|            |      |        |        |       |      | - |
| 订单号        | 书单   | 总价(RM) | 状态     |       |      |   |
| 2021-B0002 | 初二書單 | 64.65  | 等待确认订单 | 修改/删除 | 确认订单 |   |

- Q3:请问需要打印书单到场领书吗?可以现场购买吗?
- A3:不需要打印订单,只需要显示领书 QR 码并到场领取。本校不开放到场购买或付款方式。

#### Q4: 请问没有领书 QR 码可以领书吗? 如何获取领书 QR 码?

A4:若没有领书 QR 码,可携带打印出来的书单来领书。
 领书日前会发 SMS 通知/领书当日,到数位行政系统获取你个人的领书 QR 码。
 无需登入,直接点击领书 QR 码的图标(如图所示)进行下一步【参考<u>步骤 12</u>】

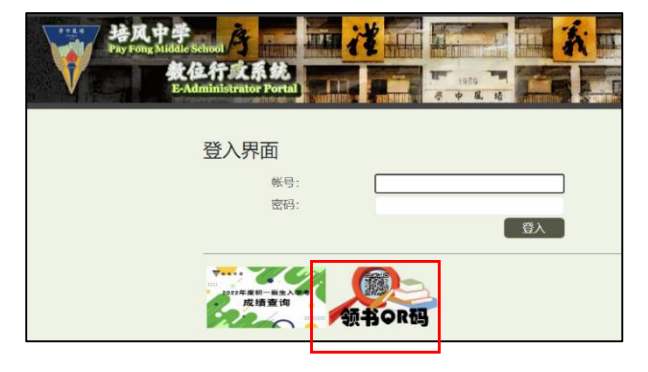

### Q5: 请问可以到场选购吗? 现场付款可以吗? 需要加购怎么办?

A5:一律以线上智能卡付款,不接受现场选购及现金付款。学生可在开学后再添购。

### Q6:请问我住外坡不方便取书,怎么办?

A6:可于开学后到贩卖部领取(请携带书单)或联系贩卖部采用自费邮寄服务。 邮费预计: 1kg 以下 RM7.80 (每加 1kg 另加 RM2)。

#### Q7:购买的衣服不合适怎么办?

A7:可在干净,没破损及没清洗过的情况下更换。请保留收据,并在一个月内携带该收据到 贩卖部进行更换。逾期将不受理。 若所提供的尺码不适合,需要定制校服,请联系:贩卖部。

### Q8: 我可以使用哥哥姐姐/朋友的帐号订购课本/校服吗?

A8:不可以,因为这样领取书本期间会出现混乱,不清楚相关书本到货的情况。 会发生重复购买的状况及问题。

### Q9: 如果有哥哥姐姐的旧书, 还需要购买吗?

A9: 可在相关的书本,点击【图片】查看课本版本(如图所示),若不相同就必须购买。 新版本和作业簿必须购买。

| 下订单<br><sup>书单:</sup> 初 <sup>二书单</sup>                           |               |              |     |                        | [【图片】 查看 | 课本版本                                                                                                    |
|------------------------------------------------------------------|---------------|--------------|-----|------------------------|----------|----------------------------------------------------------------------------------------------------|
|                                                                  |               |              |     |                        | 培        | 风中学数位行政系统                                                                                                    |
| 书名                                                               | 版次 单价<br>(RM) | 图 订购.<br>片 限 | 上数量 | 正面 背面 内页/尺寸            | 图        |                                                                                                    |
| 初中华文二上                                                           | 2020 22.00    | 查<br>看 1     |     | 正面:<br>4.87489.28+80+0 | 背面:      | 内页/尺寸图:                                                                                                    |
| 初中华文二下                                                           | 2020 22.00    | 查<br>看 1     |     | 412                    |          | (伊文) 初二上册<br>************************************                                                                                                    |
| 大楷簿(20页)- 1本, 单线簿 - 20本,中小方格 -1本 ,Buku<br>Penulisan A4 80's - 2本 | - 19.15       | 查<br>看 1     |     | The second             | 10       | Electric constraints of a state of a state of a st                                                                                                    |
| 作文簿 (400格)                                                       | - 1.50        | 查<br>看 1     |     |                        | 0 100    | Enter Annual Conference on Conference on Con                                                                                                    |
| 总价: RM 0.00<br>返回 确定                                             |               |              |     |                        | K        | ter de region<br>ter de region<br>ter de region<br>de region<br>de region |

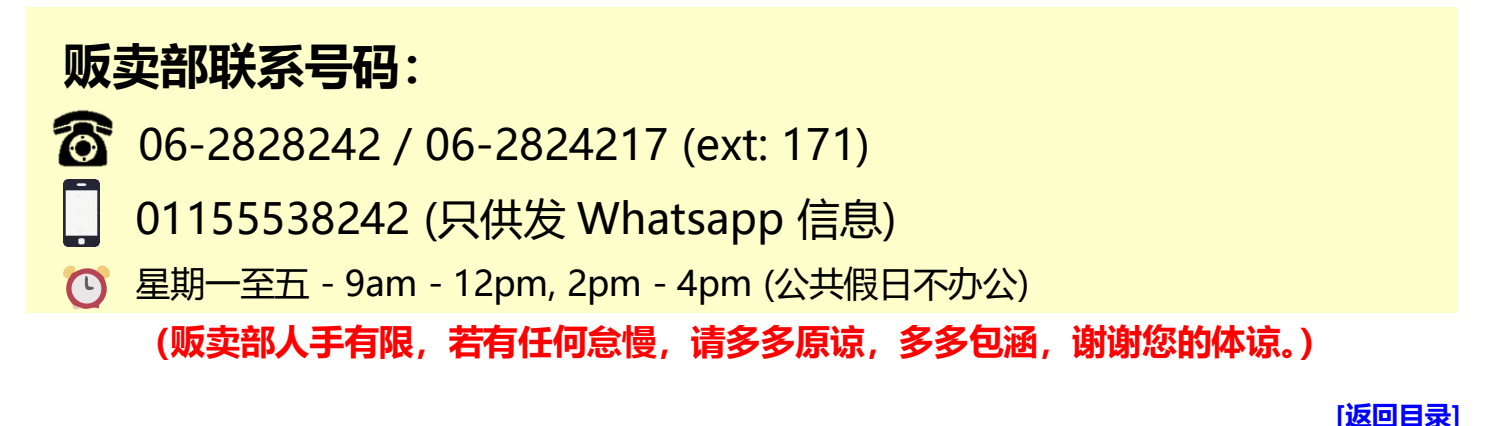